## 1200都會通(基北北桃)線上購買流程

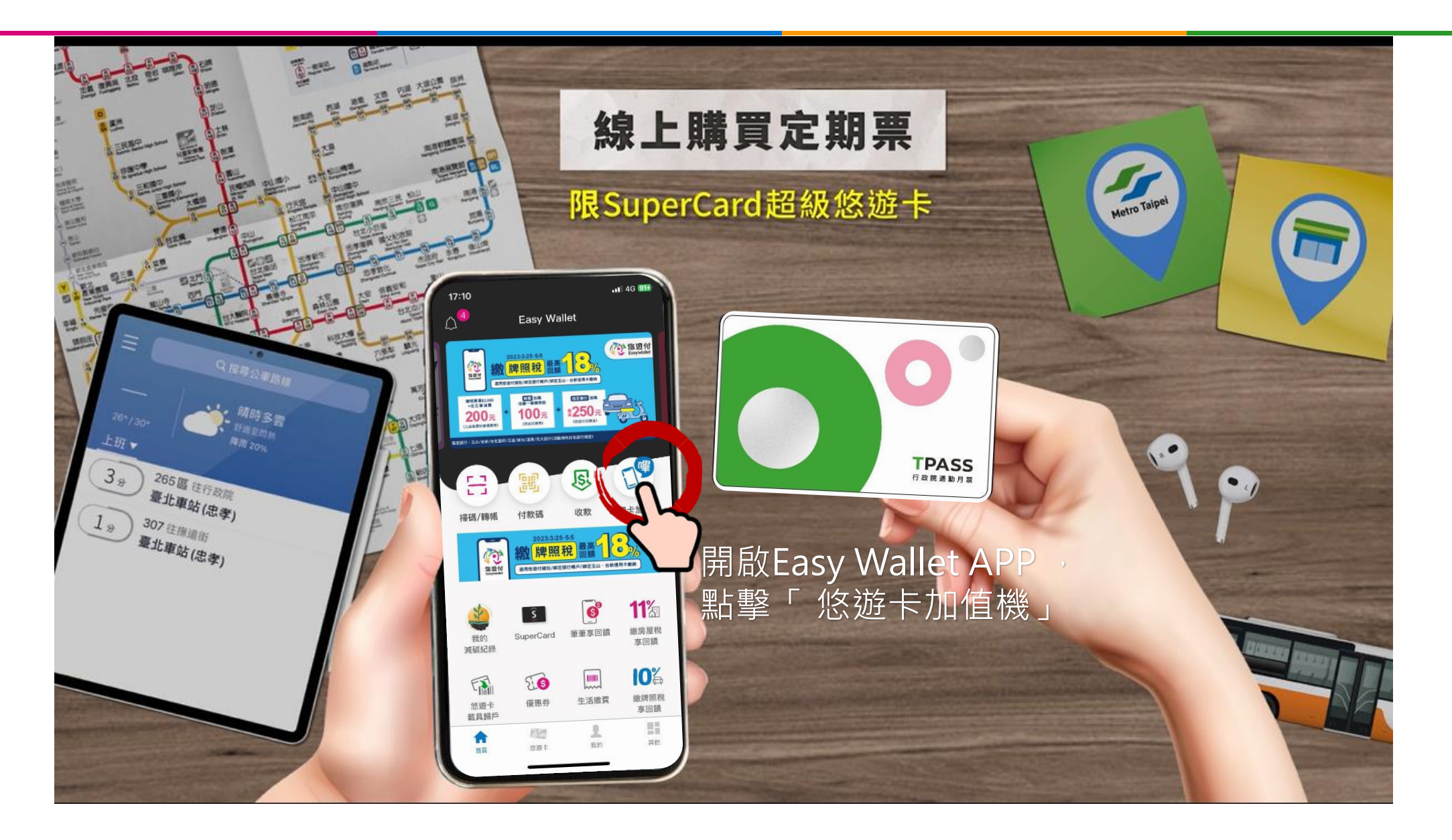

手機感應位置

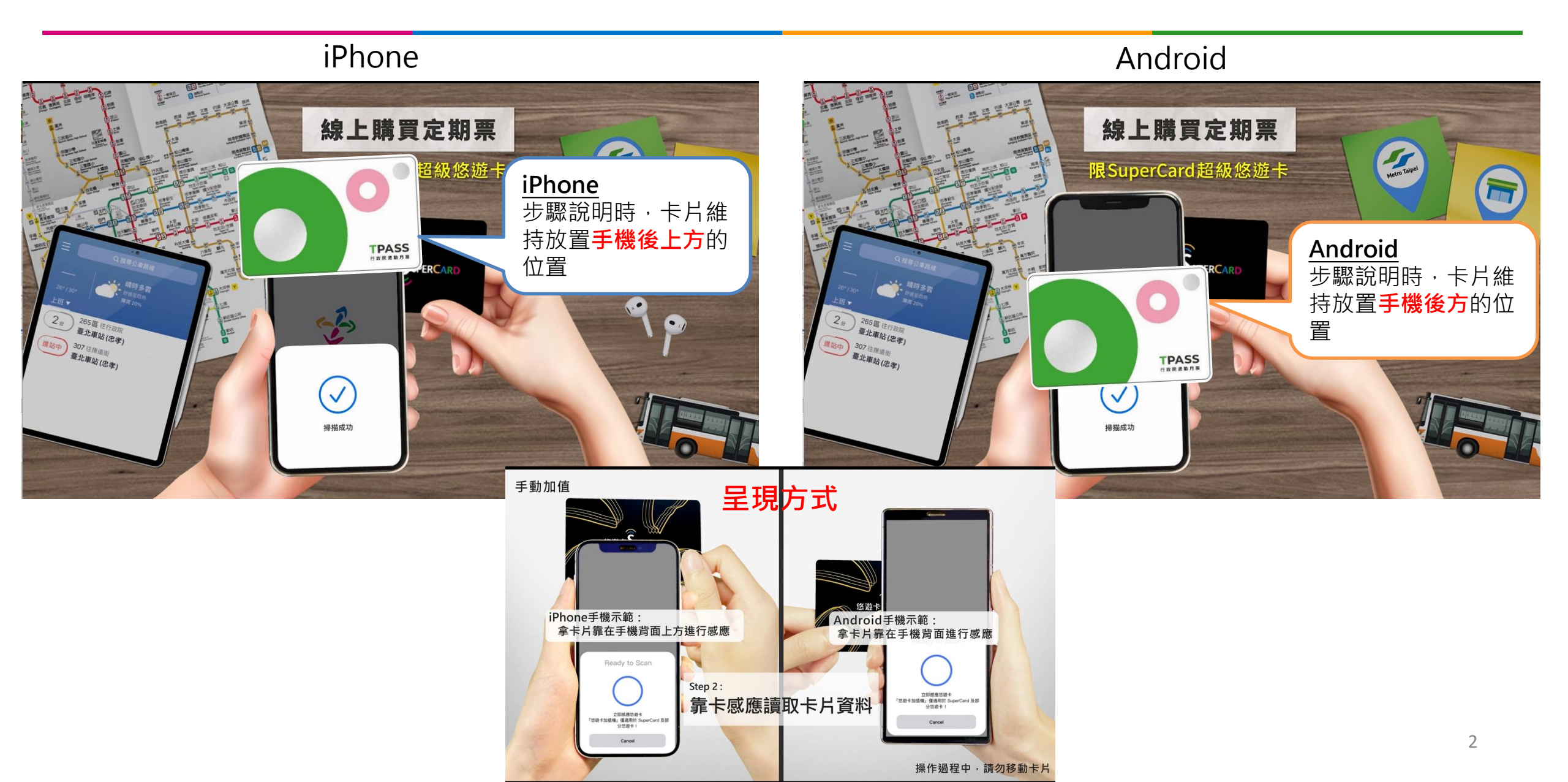

定期票\_新購P3-1

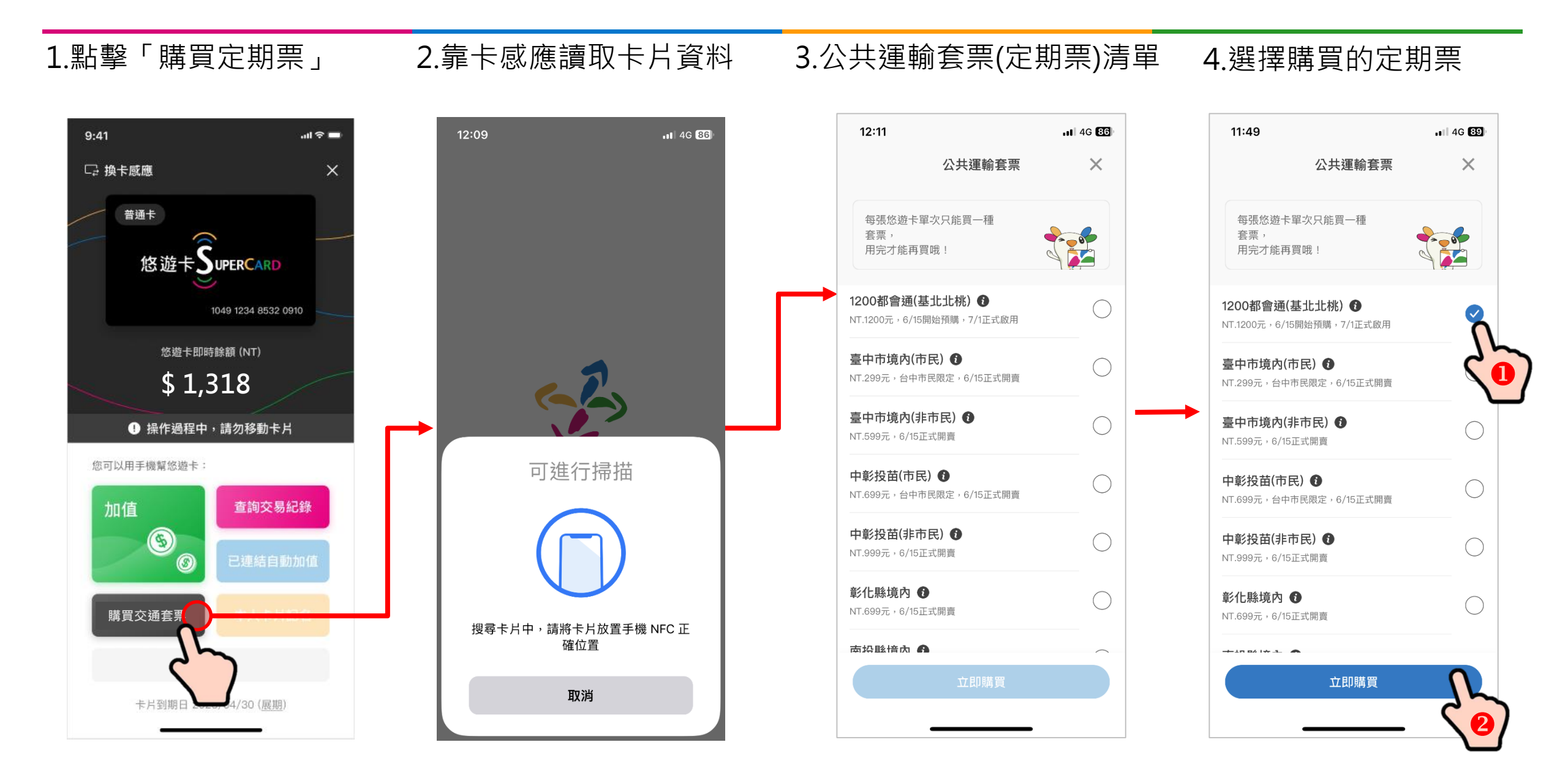

定期票\_新購P3-2

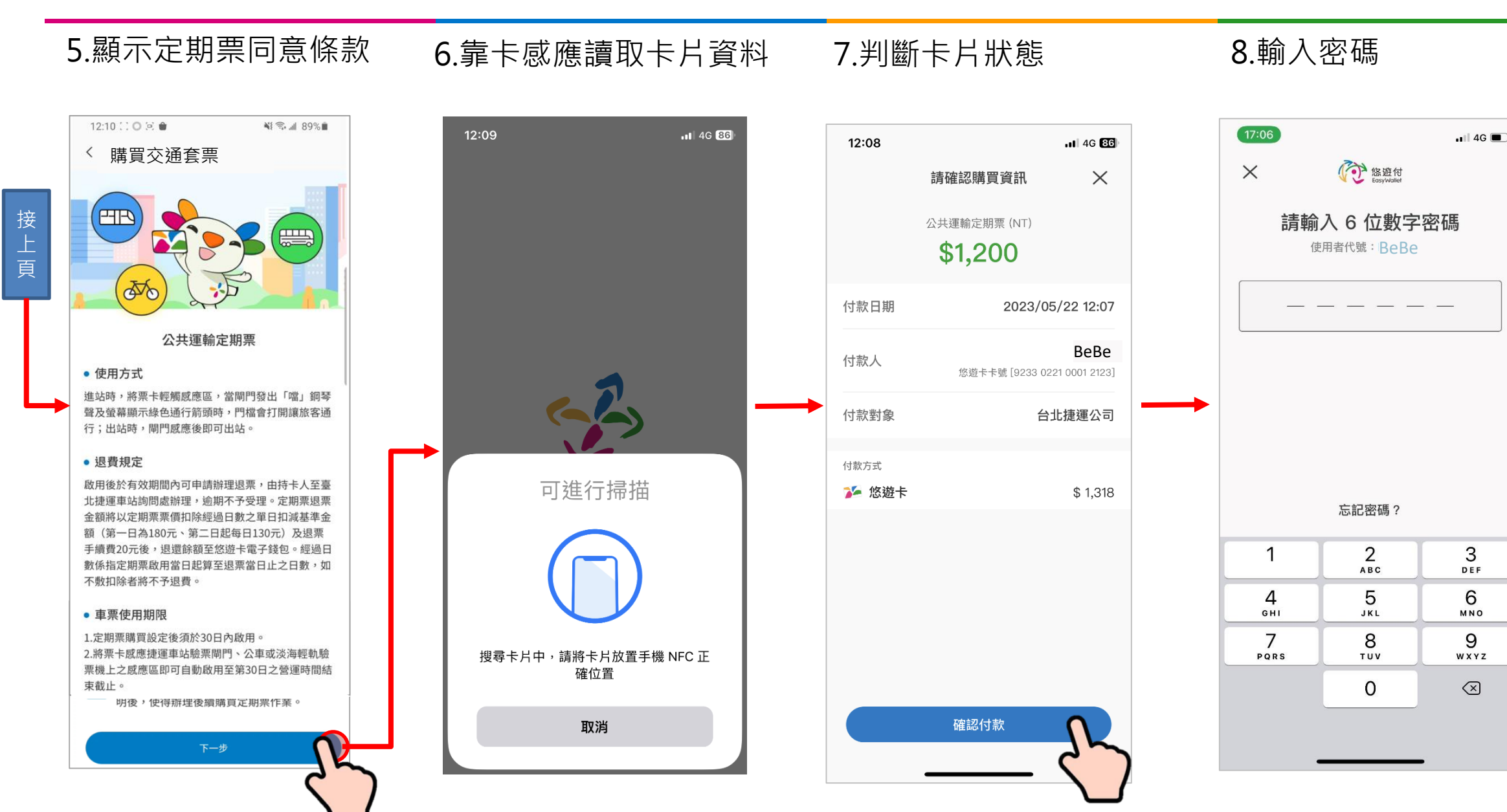

續 下

頁

定期票\_新購P3-3

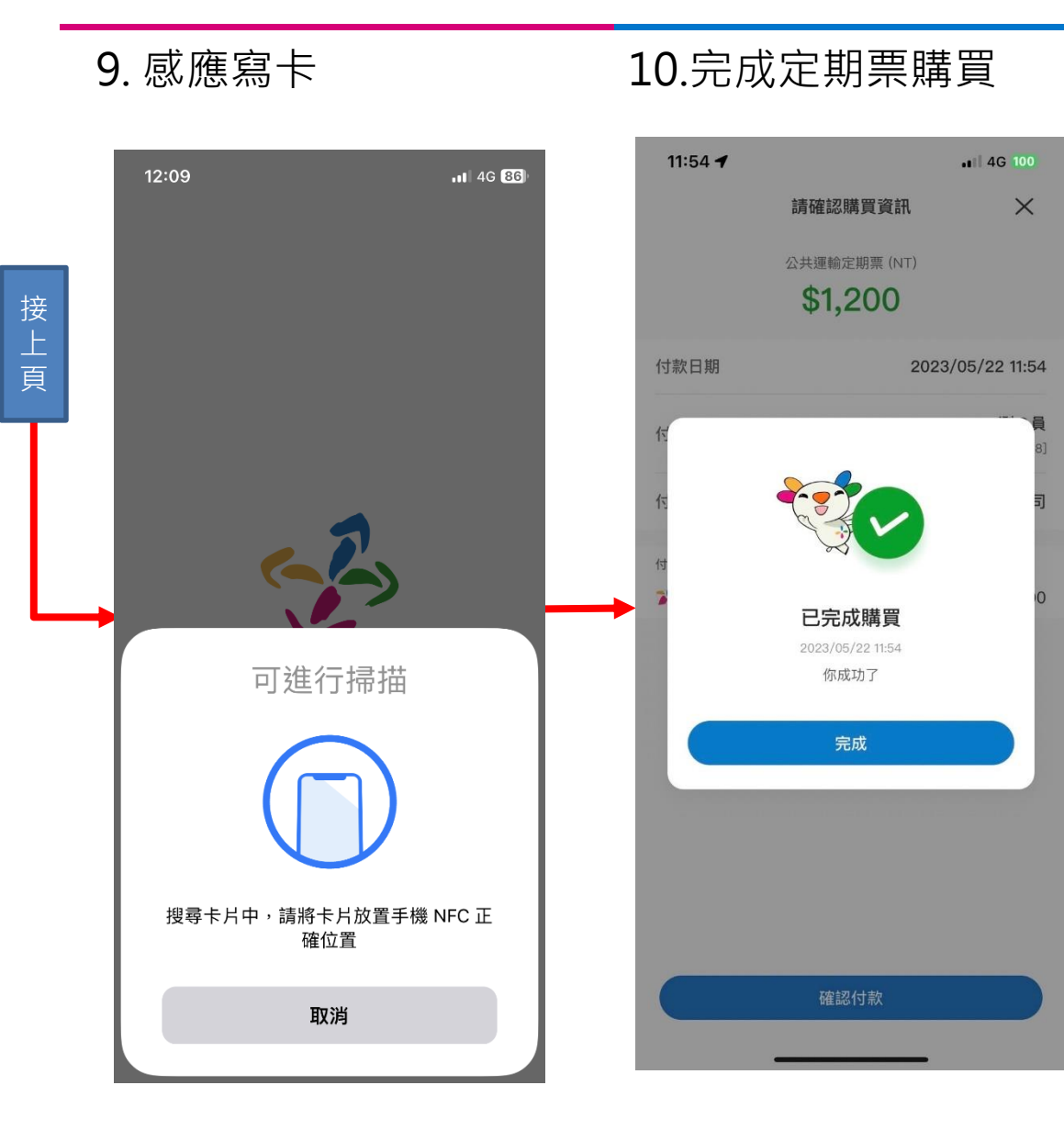

定期票\_查看

1.點擊「查看定期票」 2.靠卡感應讀取卡片資料 3. 進入定期票頁面 4G 86 12:23 12:09 4G 85 9:41 all 🕆 🗖 公共運輸套票  $\times$ □ 換卡感應 X 普通卡 悠遊卡SUPERCARD 1049 1234 8532 0910 悠遊卡即時餘額 (NT) \$118 ! 操作過程中,請勿移動卡片 1200都會通(基北北桃) 到期日 2023/7/31 您可以用手機幫您遊卡: 可進行掃描 加值 查詢交易紀錄 (\$ 8 查看交通套票 搜尋卡片中,請將卡片放置手機 NFC 正 確位置 交通套票到期日前 10 天方可進行續購 取消 卡片到期日 2020/04/30 (展期)

## 操作若有疑義請洽悠遊卡公司 客服專線02-4128880